## SHEATHING and PANELING LAYOUTS – Sheathing Configuration

Modified on: Sun, 3 Jan, 2021 at 6:38 PM

### **Sheathing Configuration**

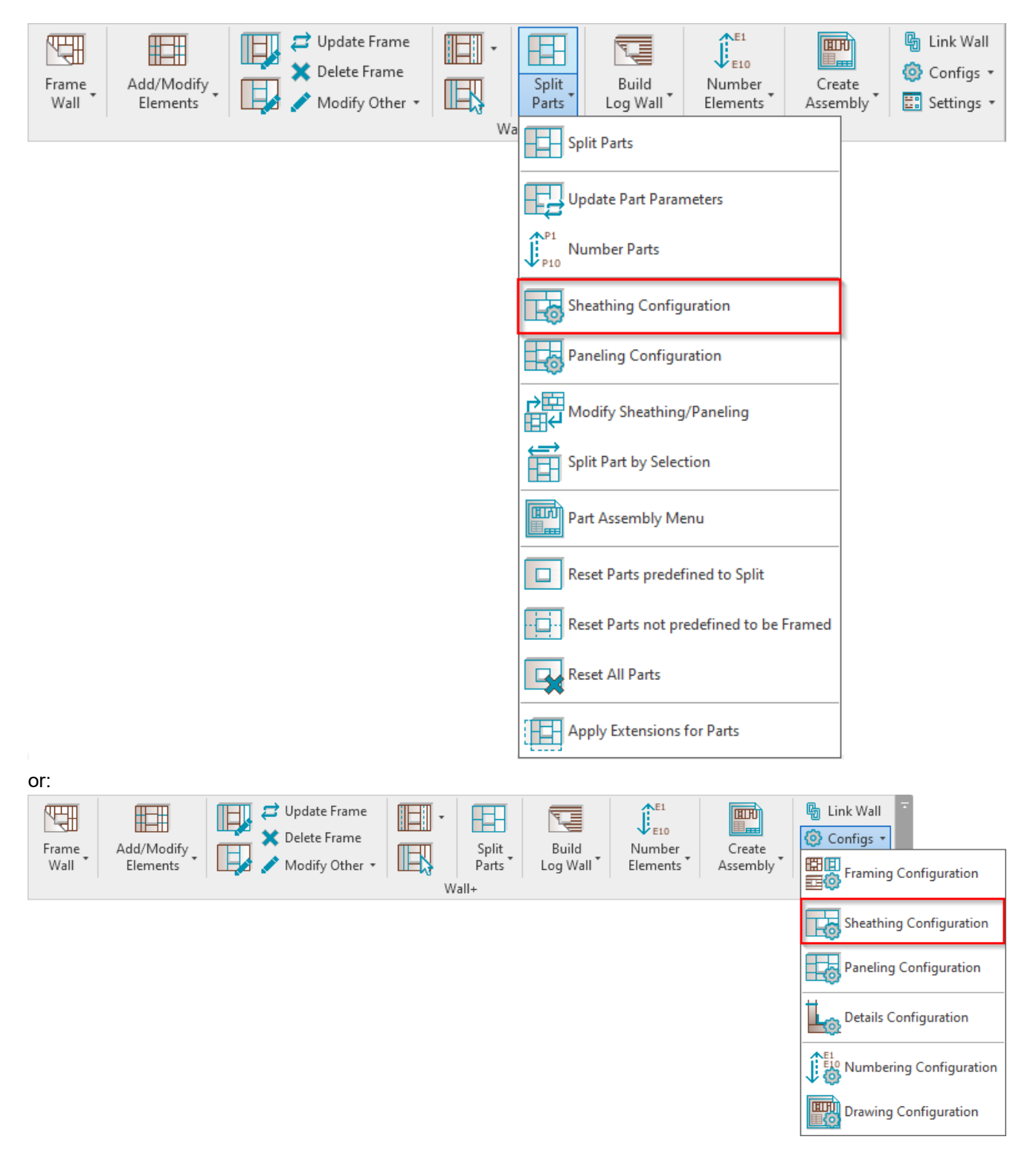

**Sheathing Configuration** – allows you to configure and save settings for sheathing layouts. These settings can be saved and linked with wall layer using **Link Wall**.

#### SHEATHING and PANELING LAYOUTS - Sheathing Configuration : AGACAD

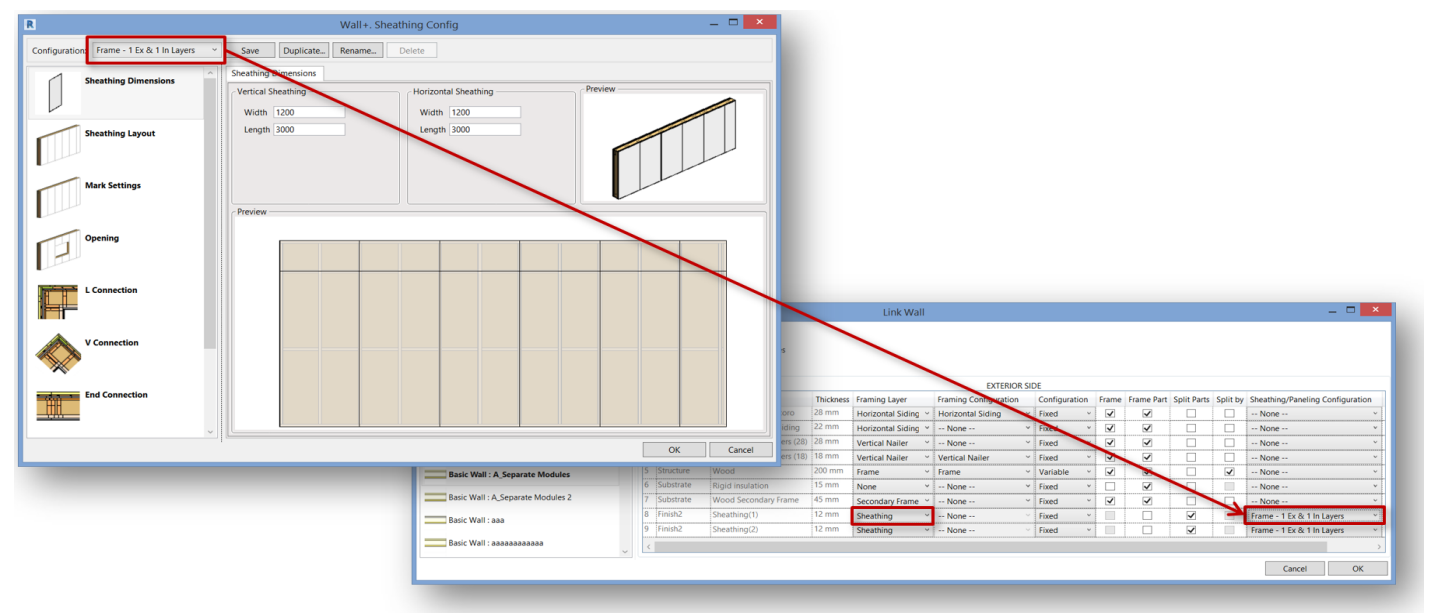

| R Wall+. Sheathi | ng Config                      |                            | -           |        | ×   |
|------------------|--------------------------------|----------------------------|-------------|--------|-----|
| Configuration :  | Frame - 1 Ex & 1 In Layers 🛛 🗸 | Save Duplicate Rename      | Delete      |        |     |
| 4                | Frame - 1 Ex & 1 In Layers     | Sheathing Dimensions       |             |        |     |
| She              | eathing Dimensions             | Vertical Sheathing Horizon | ntal Sheatl | ning — |     |
|                  |                                | Width 1200 Width           | n 1200      |        |     |
| She              | athing Layout                  | Length 2500 Lengt          | th 2500     |        |     |
|                  |                                | ~Preview                   |             |        |     |
| Div              | ision Profile                  |                            |             |        |     |
| Mar              | rk Settings                    |                            |             |        |     |
|                  |                                | 0                          | К           | Cano   | el: |

### **Sheathing Dimensions**

7/9/2021

SHEATHING and PANELING LAYOUTS - Sheathing Configuration : AGACAD

| Sheathing Dimensions | ^ S | heathing Dimensions |      |                     |  |
|----------------------|-----|---------------------|------|---------------------|--|
|                      | ſ   | Vertical Sheathing  | Hori | zontal Sheathing —— |  |
|                      |     | Width 1200          | Wi   | dth 1200            |  |
| Sheathing Layout     |     | Length 2500         | Le   | ngth 2500           |  |
|                      |     | Preview             |      |                     |  |
| Division Profile     |     |                     |      |                     |  |
|                      |     |                     |      |                     |  |
| Mark Settings        |     |                     |      |                     |  |
| Opening              |     |                     |      |                     |  |
|                      | ~   |                     |      |                     |  |

Sheathing Dimensions - predefine vertical and horizontal sheathing sizes (Width and Length).

### **Sheathing Layout**

| Sheathing Dimensions | Inner Sheathing Outer Sheathing                                                                                                    |                                                                                                    |  |  |
|----------------------|----------------------------------------------------------------------------------------------------|----------------------------------------------------------------------------------------------------|--|--|
|                      | First Inner Layer                                                                                                    | Second Inner Layer                                                                                                    |  |  |
|                      | Parallel to Stud/Joist                                                                                                    | Parallel to Stud/Joist                                                                                                    |  |  |
| Sheathing Layout     | Perpendicular to Stud/Joist                                                                                                    | Perpendicular to Stud/Joist                                                                                                    |  |  |
| Sincutining tayout   | Build in Place                                                                                                    | Build in Place                                                                                                    |  |  |
|                      | Bottom/Base Extension 0                                                                                                    | Bottom/Base Extension 0                                                                                                    |  |  |
| Division Resoffic    | Sloped Bottom/Base Extension 0                                                                                                    | Sloped Bottom/Base Extension 0                                                                                                    |  |  |
| Division Profile     | Top/End Extension 0                                                                                                    | Top/End Extension 0                                                                                                    |  |  |
|                      | Sloped Top/End Extension 0                                                                                                    | Sloped Top/End Extension 0                                                                                                    |  |  |
|                      | Placement Direction From Start V                                                                                                    | Placement Direction From End V                                                                                                    |  |  |
| Mark Settings        | Vertical Elements Cut Panels                                                                                                    | Vertical Elements Cut Panels                                                                                                    |  |  |
|                      | Horizontal Elements Cut Panels                                                                                                    | Horizontal Elements Cut Panels                                                                                                    |  |  |
|                      | Second Row Overlap Distance 0                                                                                                    | Second Row Overlap Distance 0                                                                                                    |  |  |
| Opening              | Align with Studs/Joists                                                                                                    | Align with Studs/Joists                                                                                                    |  |  |
|                      | Split by Secondary Custom Studs/Joists Axis                                                                                                    | Split by Secondary Custom Studs/Joists Axis                                                                                                    |  |  |
|                      | Allow to Split on Second King/Joist                                                                                                    | Allow to Split on Second King/Joist                                                                                                    |  |  |
|                      | Always Try to Merge Parts Vertically & Horizontall                                                                                                    | Always Try to Merge Parts Vertically & Horizontall V                                                                                                    |  |  |
|                      | Including Parts with Different Edges                                                                                                    | Including Parts with Different Edges                                                                                                    |  |  |
| V Connection         | Vertical Split On Opening Side Vertical Split On Opening Side Vertical Split On Opening Side Vertical Split Opening Side Vertical Split Opening Split Opening Split Openin | Vertical Split On Opening Side Vertical Split On Opening Side Vertical Split On Opening Side Vertical Split Opening Side Vertical Split Opening Split Opening Split Openin |  |  |
|                      | Minimal Width of Opening for Split 0                                                                                                    | Minimal Width of Opening for Split 0                                                                                                    |  |  |
|                      | Horizontal Split On Opening Side                                                                                                    | Horizontal Split On Opening Side                                                                                                    |  |  |
| End Connection       | Split by Steeped Top Ridge                                                                                                    | Split by Steeped Top Ridge                                                                                                    |  |  |
|                      | Split by Steeped Bottom Ridge                                                                                                    | Split by Steeped Bottom Ridge                                                                                                    |  |  |
| <u> </u>             |                                                                                                    |                                                                                                    |  |  |

Sheathing Layout – predefine settings for Inner and Outer sheathing layers.

<u>Read more about every feature here >> (https://agacad.freshdesk.com/support/solutions/articles/44002140222-sheathing-and-paneling-layouts-%E2%80%93-sheathing-configuration-%E2%80%93-sheathing-layout)</u>

# **Division Profile**

7/9/2021

SHEATHING and PANELING LAYOUTS - Sheathing Configuration : AGACAD

| Sheathing Dimensions | Inner Sheathing     | Outer Sheathing     |                                              |                                  |        |
|----------------------|---------------------|---------------------|----------------------------------------------|----------------------------------|--------|
|                      | - First Inner Profi | e                   |                                              | Second Inner Profile             | ]      |
|                      | Vertical Gap        |                     | 10                                           | Vertical Gap                     | 0      |
| Sheathing Layout     | Vertical Divisio    | on Profile          | None ~                                       | Vertical Division Profile        | None ~ |
|                      | Vertical Profile    | e Edge Mirrored     | M_Tapered Notch: Tapered Notch               | Vertical Profile Edge Mirrored   |        |
|                      | Vertical Profile    | e Along Flip        | M_Angled Step: Angled Step<br>M_Notch: Notch | Vertical Profile Along Flip      |        |
| Division Profile     | Horizontal Ga       | р                   | None                                         | Horizontal Gap                   | 0      |
|                      | Horizontal Div      | vision Profile      | None ~                                       | Horizontal Division Profile      | None ~ |
|                      | Horizontal Pro      | ofile Edge Mirrored |                                              | Horizontal Profile Edge Mirrored |        |
| Mark Settings        | Horizontal Pro      | ofile Along Flip    |                                              | Horizontal Profile Along Flip    |        |
|                      | Preview             |                     |                                              |                                  |        |
|                      |                     |                     |                                              |                                  |        |
| Opening              |                     |                     |                                              |                                  |        |
|                      |                     |                     |                                              |                                  |        |
|                      |                     |                     |                                              |                                  |        |
| L Connection         |                     |                     |                                              |                                  |        |
|                      |                     |                     |                                              |                                  |        |
|                      |                     |                     |                                              |                                  |        |
| V Connection         |                     |                     |                                              |                                  |        |
|                      |                     |                     | <u> </u>                                     |                                  |        |
| • •                  |                     |                     | (+                                           | )                                |        |
| End Connection       |                     |                     | $\sim$                                       |                                  |        |
| ~ ·                  |                     |                     |                                              |                                  |        |

Division Profile – apply the pre-loaded profile and settings to part edges along dividers.

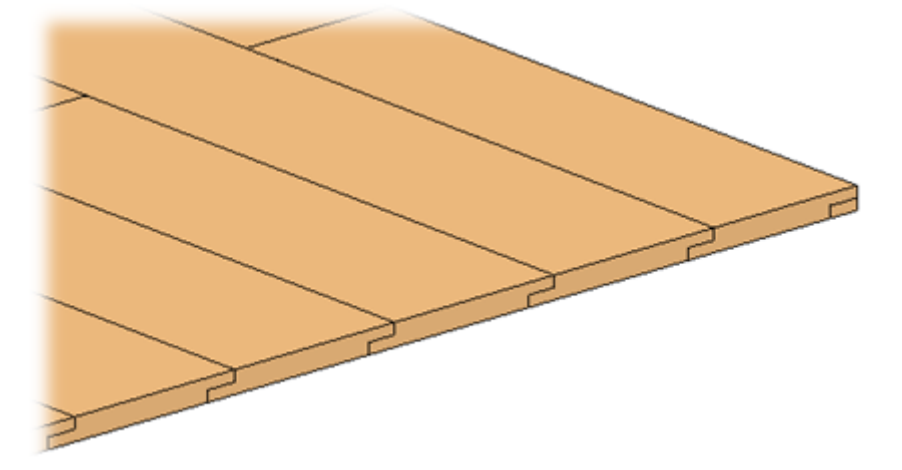

**Horizontal/Vertical Gap** – specifies the distance between divided horizontal and vertical parts. The default value is 0, which results in no gap.

| 0.3 | 30"<br>5. |  |
|-----|-----------|--|
|     | 0.4       |  |
|     |           |  |

**Horizontal/Vertical Division Profile** – apply the pre-loaded profile you select from the drop-down list to part edges along dividers. The default value is None.

Horizontal/Vertical Profile Edge Mirrored – specify how the profiles on the other side of a divider gap will be oriented.

#### SHEATHING and PANELING LAYOUTS - Sheathing Configuration : AGACAD

unticked

ticked

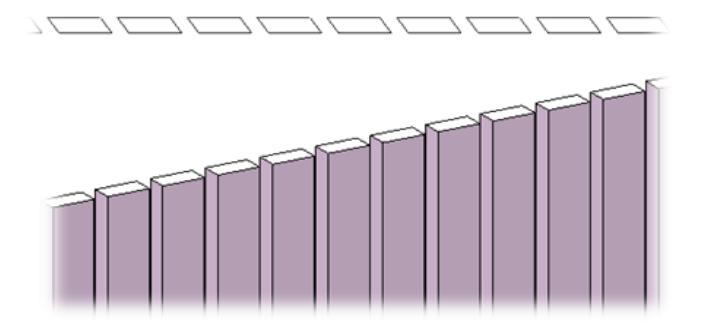

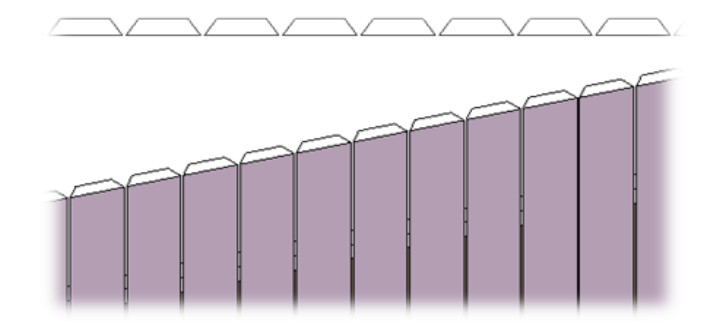

### **Mark Settings**

| Sheathing Dimensions | Inner Sheathing Outer Sheathing                                                                                         |  |  |  |
|----------------------|----------------------------------------------------------------------------------------------------|--|--|--|
|                      | First Inner Layer                                                                                                    |  |  |  |
|                      | Framing Member Framing Sheathing Framing Member Framing Sheathing                                                       |  |  |  |
| Sheathing Layout     | Framing Member Description Sheathing Framing Member Description Sheathing                                               |  |  |  |
|                      | Framing Member Type Sheathing Framing Member Type Sheathing                                                             |  |  |  |
|                      | Framing Member Mark SHI Framing Member Mark SHI                                                                         |  |  |  |
| Division Profile     | Framing Configuration Framing Configuration                                                                             |  |  |  |
|                      | Part Detail Configuration Part Detail Configuration                                                                     |  |  |  |
|                      | CNC Configuration CNC Configuration                                                                                     |  |  |  |
| Mark Settings        | Preview                                                                                                    |  |  |  |
|                      |                                                                                                    |  |  |  |
| Opening              |                                                                                                    |  |  |  |
|                      |                                                                                                    |  |  |  |
| L Connection         |                                                                                                    |  |  |  |
| V Connection         | $\begin{array}{    } \hline \\ \hline \\ \hline \\ \hline \\ \hline \\ \hline \\ \hline \\ \hline \\ \hline \\ \hline $ |  |  |  |

Mark Settings – predefine default values for these parameters for later use in schedules and tags.

SHEATHING and PANELING LAYOUTS - Sheathing Configuration : AGACAD

|   |   | _ 0 % ^                                 | Properties           |                    | ×    |
|---|---|-----------------------------------------|----------------------|--------------------|------|
|   |   |                                         | R                    |                    | •    |
|   |   | -Q                                      | Parts (1)            |                    | туре |
|   |   |                                         | Shape is modified    |                    | ^    |
|   |   |                                         | Identity Data        |                    | *    |
|   |   |                                         | Image                |                    |      |
|   |   |                                         | Comments             |                    |      |
|   |   |                                         | Mark                 | <u> </u>           |      |
|   |   |                                         | FM SortMark          | SH - 0             |      |
|   |   |                                         | Framing Member       | Framing Sheathing  |      |
|   |   | 1 C C C C C C C C C C C C C C C C C C C | Framing Member Desc  | Sheathing          | -    |
|   |   |                                         | Framing Member Mark  | SH                 | _    |
|   |   |                                         | Framing Member Type  | Sheathing          |      |
|   |   |                                         | Framing              | Wall               |      |
|   |   |                                         | Framing Layer        | Sneathing          |      |
|   |   |                                         | FM HostMemberSort    | 222.020 #          |      |
|   |   |                                         | Framing Member Mass  | 232.038 Ibm        |      |
|   |   |                                         | Framing Member Volu  | 12241.00 in        |      |
|   |   |                                         | Show Shape Handles   | W-H-               |      |
|   |   |                                         | Original Category    | walls              |      |
|   |   |                                         | Original Family      | Basic Wall         |      |
|   |   |                                         | Original Type        | External Wall 6"   |      |
| - | _ |                                         | Material By Original |                    |      |
|   |   |                                         | I Material           | External Sheathing |      |

### Opening

| Sheathing Dimensions | Inner Sheathing Outer Sheathing               |                                               |  |  |
|----------------------|-----------------------------------------------|-----------------------------------------------|--|--|
|                      | First Inner Layer                             | Second Inner Layer                            |  |  |
|                      | *Additional Offset from Framing Configuration | *Additional Offset from Framing Configuration |  |  |
| Sheathing Layout     | Bottom Offset 1                               | Bottom Offset 1                               |  |  |
|                      | Top Offset 1                                  | Top Offset 1                                  |  |  |
|                      | Left Offset 1                                 | Left Offset 1                                 |  |  |
| Division Profile     | Right Offset 1                                | Right Offset 1                                |  |  |
|                      | - Preview                                     |                                               |  |  |
|                      |                                               |                                               |  |  |
| Mark Settings        |                                               |                                               |  |  |
|                      |                                               |                                               |  |  |
|                      |                                               |                                               |  |  |
| Opening              |                                               |                                               |  |  |
| 1121                 |                                               |                                               |  |  |
|                      |                                               |                                               |  |  |
| L Connection         |                                               |                                               |  |  |
|                      |                                               | $\frown$                                      |  |  |
|                      |                                               | (+)                                           |  |  |
| V Connection         |                                               | $\smile$                                      |  |  |
|                      |                                               |                                               |  |  |
| ***                  |                                               |                                               |  |  |

**Opening** – predefine top, bottom, left, and right sheathing offsets from a window, door, or other opening.

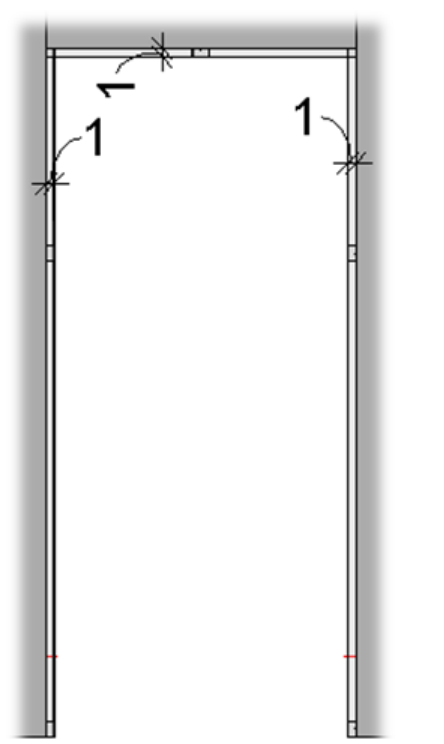

### L Connection, V Connection, End Connection, T Connection

| Division Profile | Outer Corner - Outer Sheathing | Inner Corner - Outer Sheathing   |  |
|------------------|--------------------------------|----------------------------------|--|
| Division Profile | Outer Corner - Inner Sheathing | Inner Corner - Inner Sheathing   |  |
|                  | L Connected Wall               | Butt Connected Wall              |  |
| Mark Sattinar    | Layer Extension 0              | Layer Extension 0                |  |
| Mark Settings    | Split at Stud None v           | Split at Stud None 👻             |  |
|                  | Build in Place None            | Build in Place                   |  |
|                  | Excluded 2                     | Excluded 🗌                       |  |
| Opening          | Offset Distance 3              | Offset Distance 0                |  |
|                  | L Connected Wall 5             | Butt Connected Wall Second Layer |  |
| L Connection     | Layer Extension 0              | Layer Extension 0                |  |
|                  | Split at Stud None v           | Split at Stud None 🗸             |  |
|                  | Build in Place                 | Build in Place                   |  |
| V Connection     | Excluded                       | Excluded                         |  |
|                  | Offset Distance 0              | Offset Distance 0                |  |
| <b>*</b>         | Preview                        |                                  |  |
| End Connection   |                                |                                  |  |
|                  |                                |                                  |  |
|                  |                                |                                  |  |
| T Connection     |                                |                                  |  |
|                  |                                |                                  |  |
|                  |                                |                                  |  |
|                  |                                |                                  |  |
| ~                |                                |                                  |  |

#### SHEATHING and PANELING LAYOUTS – Sheathing Configuration : AGACAD

L Connection, V Connection, End Connection, T Connection – predefine sheathing settings for different wall connections.

Layer Extension – distance from a wall face.

#### Example: For the free end connection, Layer Extension = 150:

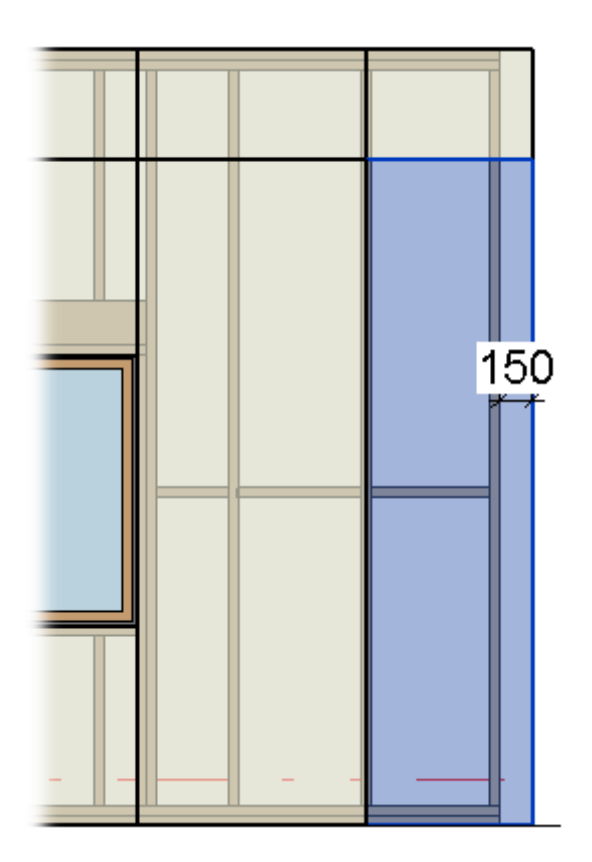

Split at Stud – define the number of studs where the sheathing must be split.

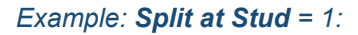

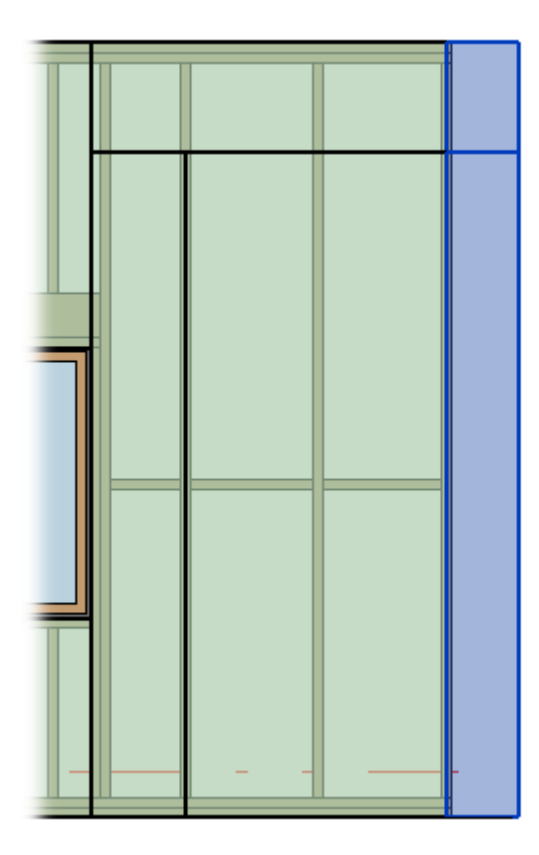

**Build in Place** – writes Yes/No information into the sheathing instance parameter if it is build-in-place or is prefabricated with the whole wall frame. This parameter can later be used in schedules or view filters.

| Properties                |                      | ×        |      |   |
|---------------------------|----------------------|----------|------|---|
| R                         |                      | Ŧ        |      |   |
| Parts (1)                 | ✓ 200 E0             | dit Type |      |   |
| Constraints               |                      | * ^      |      |   |
| Base Level                | Level 2              |          |      |   |
| Construction              |                      | *        |      |   |
| Link to Connected Wall    | <b>√</b>             |          |      |   |
| Framing Configuration     |                      |          |      |   |
| Build in Place            | ✓                    |          |      |   |
| Part Detail Configuration |                      |          |      |   |
| Assembly Mass             |                      |          |      |   |
| Element Mass              |                      |          |      |   |
| Assembly Created-Updated  |                      |          |      |   |
| Details Created-Updated   |                      |          |      |   |
| DC                        |                      |          |      |   |
| Dimensions                |                      | *        |      |   |
| Volume                    | 0.012 m³             |          |      |   |
| Area                      | 0.968 m <sup>2</sup> |          |      |   |
| Length                    | 322.5                |          | <br> | - |
| Height                    | 3000.0               |          |      |   |
| Thickness                 | 12.0                 |          |      |   |
|                           |                      |          |      |   |

**Excluded** – removes the sheathing (part) from the model. Excluded sheathings are only visible when under the cursor and will not be included in schedules.

#### 7/9/2021

#### SHEATHING and PANELING LAYOUTS - Sheathing Configuration : AGACAD

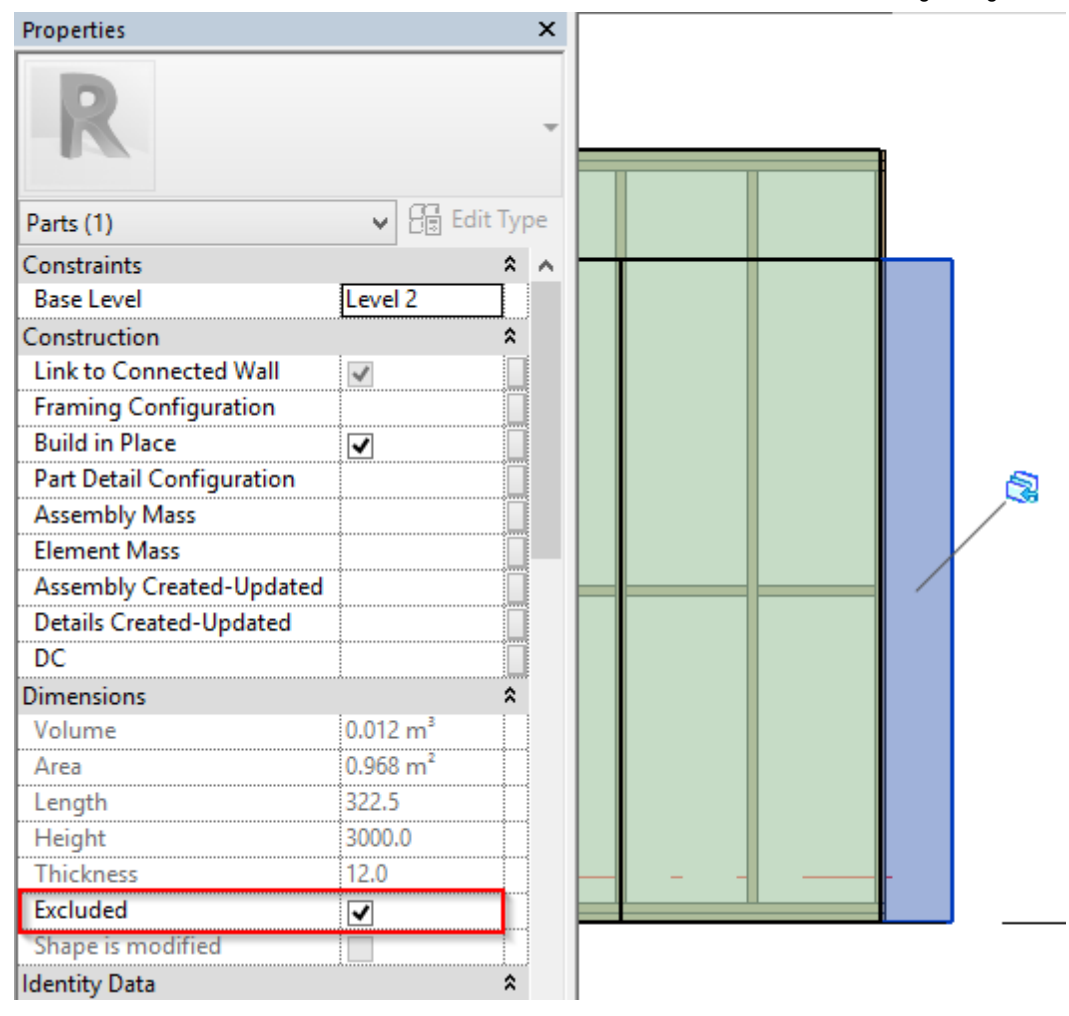